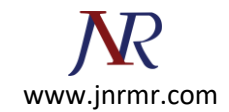

## Installation of your certificate with Plesk Panel Steps

When you receive your SSL certificate by e-mail, save it on your local machine or network.

## Follow The Steps Below to Install Your Certificate:

- Logon to the Plesk Panel and go to the SSL Certificates repository (Domains > Domain name > SSL Certificates).
- 2. Select the appropriate Certificate name from the repository list.

| Too           | ls —                     |                        |                      |                                                                                                    |                                       |
|---------------|--------------------------|------------------------|----------------------|----------------------------------------------------------------------------------------------------|---------------------------------------|
| HIT           | Ado                      | d SSL                  | Certif               | icate View SSL<br>Certificates                                                                                                    | Download Control<br>Panel Certificate |
| Find          | <mark>the</mark> ap      | prop                   | riate                | private key to a certificate                                                                                                    |                                       |
| Cor           | r                        |                        |                      |                                                                                                    |                                       |
|               | Incate                   | _                      | _                    | 🤏 Search 🗐 Reset Sear                                                                                                    | Bladeren                              |
| X Re          | move                     | SSL Co                 | ertific              | ates 🔒 Secure Control Panel                                                                                                    | ch                                    |
| X Re<br>2 SSL | move s                   | SSL Co                 | ertific              | ates 🔒 Secure Control Panel                                                                                                    | ch                                    |
| X Re<br>2 SSL | move s<br>certifica      | SSL Co<br>ates to<br>C | ertific<br>otal<br>A | The search The sear Sear The sear The sear The sear The search The search The search the search the | ch                                    |
| 2 SSL         | move s<br>certifica<br>K | SSL Co<br>ates to<br>C | ertific<br>otal<br>A | Certificate Name ^                                                                                                    | ch                                    |

- 3. Click Browse in the middle of the page and navigate to the location of the saved certificate.
- 4. Select it, and then click Send File.
- 5. You also have the option to copy and paste the contents of your certificate in the text box below.
- 6. This will upload and install the certificate against the corresponding private key.
- Return to the domain's administration screen (Domains > Domain name) and click Web Hosting Settings.

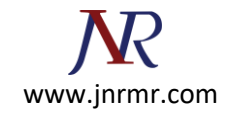

8. Select the SSL certificate that you wish to install from the Certificate menu.

## If there is no Certificate menu on the screen, this means that you are on a shared hosting account; therefore, you need to upgrade your hosting package and purchase a dedicated IP address from your provider.

9. Select the SSL support check box and click OK.